#### ІНСТРУКЦІЯ ДЛЯ ПОСТАЧАЛЬНИКА. РЕЄСТРАЦІЯ НА ЕЛЕКТРОННОМУ МАЙДАНЧИКУ «УКРАЇНСЬКА УНІВЕРСАЛЬНА БІРЖА»

Доброго дня, шановний Постачальнику! Вітаємо Вас на авторизованому електронному майданчику публічних закупівель «Українська універсальна біржа»!

Скористатися сервісом можна на сторінці в мережі Інтернет за посиланням https://tender.uub.com.ua

Електронний майданчик «Українська універсальна біржа» — це акредитований за першим, другим, третім та четвертим рівнем акредитації електронний майданчик для державних Замовників та Постачальників, що працює в загальній системі електронних закупівель Prozorro відповідно до «Порядку функціонування електронної системи закупівель та проведення авторизації електронних майданчиків», затверджений Постановою Кабінету Міністрів України від 24.02.2016 №166.

25 серпня 2016 року електронний майданчик «Українська універсальна біржа» отримав висновок про попередню авторизацію, який затверджений Наказом Міністерством економічного розвитку і торгівлі України «Про попередню авторизацію електронного майданчика».

29 серпня 2016 року між ДП «Прозорро» та Українською універсальною біржею як оператором електронного майданчика «Українська універсальна біржа» був підписаний договір №00000104/Г про надання доступу до модуля електронного аукціону та бази даних.

Метою роботи майданчика є сприяння у здійсненні державними Замовниками вигідних закупівель, а також допомога Постачальникам у здійсненні продажів.

Для роботи з системою Постачальнику потрібна реєстрація в системі. Робота на майданчику відбувається в мережі Інтернет та не потребує завантаження на комп'ютер ніяких додатків.

#### INSTRUCTIONS FOR SUPPLIER. REGISTRATION ON THE ELECTRONIC PLATFORM "UKRAINIAN UNIVERSAL EXCHANGE"

Good afternoon, dear Supplier! Welcome to the authorized electronic platform of public procurement "Ukrainian Universal Exchange"!

You can use the service on the web page at: <u>https://tender.uub.com.ua</u>

The electronic platform of "Ukrainian Universal Exchange" is an electronic platform for state customers and suppliers accredited at the first, second, third and fourth level of accreditation, operating in the general system of electronic procurement of Prozorro in accordance with the "Procedure for the functioning of the electronic system of procurement and authorization of electronic platforms", approved by the Resolution of the Cabinet of Ministers of Ukraine dated February 24, 2016, No. 166.

On August 25, 2016, the electronic platform "Ukrainian Universal Exchange" received a conclusion on the prior authorization, which was approved by the Order of the Ministry of Economic Development and Trade of Ukraine "On the prior authorization of the electronic platform."

On August 29, 2016, SE "Prozorro" and Ukrainian Universal Exchange as an operator of the electronic platform "Ukrainian Universal Exchange" concluded the contract N $_{2}$ 00000104 / $\Gamma$  on granting access to the module of electronic auction and database.

The purpose of the platform is to assist the implementation of public purchasers of profitable procurement, as well as assistance to Suppliers in the implementation of sales.

Supplier's registration in the system is required to work with the system. Work on the platform takes place in the Internet and does not require any downloads to computer.

# 1-й крок реєстрації 1st step of registration

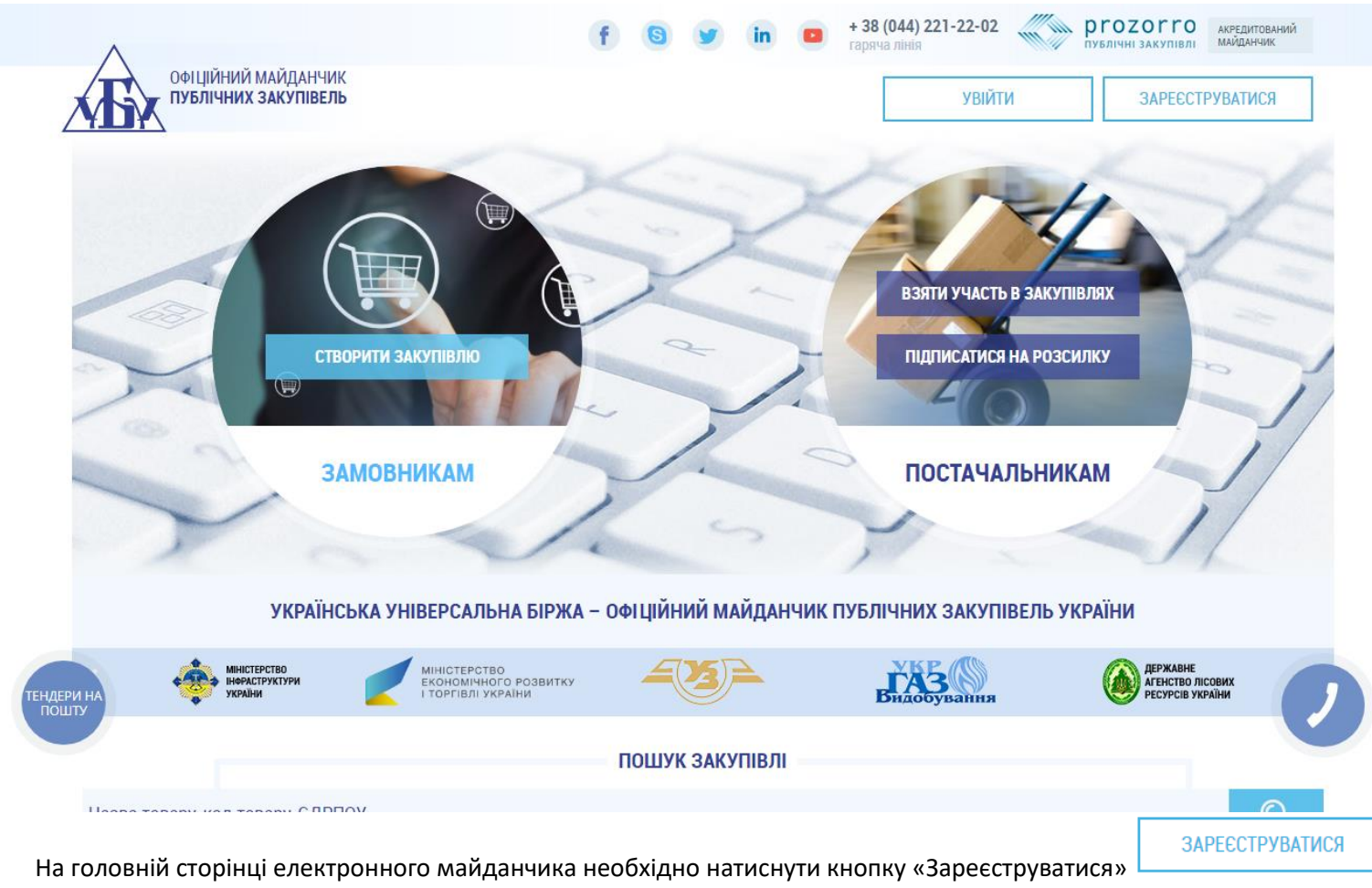

або кнопку «Взяти участь в закупівлях».

On the main page of the electronic platform, you need to click on the "Registration" button or the button "Take part in purchases".

|         | Вхід                                                                     | Реєстрація                                                                        |     |
|---------|--------------------------------------------------------------------------|-----------------------------------------------------------------------------------|-----|
|         | Офіційна коротка назва *                                                 | Телефон                                                                           |     |
|         |                                                                          | +380123456789                                                                     |     |
|         | Електронна пошта *                                                       | Пароль *                                                                          |     |
|         | ім я_користувача@поштовий_домен                                          | 8-20 символів                                                                     |     |
|         | На Вашу адресу буде надіслано електро<br>Також лист містить посилання дл | онного листа з реєстраційною інформацією.<br>ія підтвердження електронної адреси. |     |
|         | Підписатися на                                                           | розсилку закупівель                                                               |     |
|         | Крок 1: Вибір категорії                                                  |                                                                                   |     |
|         | Оберіть категорію за текс<br>Ви можете обрат                             | гом з назви чи кодом категорії.<br>14 декілька категорій.                         |     |
|         | Єдиний закупівельний слов                                                | ник ДК021:2015                                                                    |     |
| DMIATIA |                                                                          |                                                                                   | KHO |

|                      | енергіі<br>- 14000000-1: Гірнича продукція, неблагородні метали та супутня<br>продукція<br>- 15000000-8: Продукти харчування, напої, тютюн та супутня продукція<br>- 16000000-5: Сільськогосподарська техніка<br>- 18000000-9: Одяг, взуття, сумки та аксесуари<br>- 19000000-6: Шкіряні та текстильні, пластмасові та гумові матеріали<br>- 22000000-0: Друкована та супутня продукція<br>- 24000000-4: Хімічна продукція<br>- 30000000-9: Офісна та комп'ютерна техніка, устаткування та приладдя,<br>крім меблів та пакетів програмного забезпечення | • |
|----------------------|----------------------------------------------------------------------------------------------------|---|
|                      | Крок 2: Вибір регіону<br>Всі Вибрані<br>Оберіть регіон та натисніть кнопку "ПІДТВЕРДИТИ".<br>Ви можете додати декілька регіонів.<br>Виберіть регіон                                                                                                    | L |
| оформити<br>підписку | Погоджуюся на Погоджуюсь з умовами<br>зикористання персональних <u>Регламенту</u> та <u>Договору</u><br>даних та отримання <u>приєднання</u><br>матеріалів розсилань<br>майданчика<br>ПРОДОВЖИТИ РЕЄСТРАЦІЮ                                                                                                    |   |

|       | Перед Вами відкриється сторінка «Реєстрація», де потрібно вказати такі | The "Registration" page will be opened, where you'll need to provide the               |
|-------|------------------------------------------------------------------------|----------------------------------------------------------------------------------------|
| дані: |                                                                        | following information:                                                                 |
|       | • «Офіційна коротка назва» (рекомендуємо вказувати скорочене           | • "Official short name" (we recommend to indicate a shortened name, which is           |
|       | найменування, що визначене у Єдиному державному реєстрі                | defined in the Unified State Register of Legal Entities, Individuals-Entrepreneurs and |
|       | юридичних осіб, фізичних осіб-підприємців та громадських               | Public Formations. If you do not have an official abbreviation, you should indicate    |

| формувань. Якщо у Вас відсутнє офіційне скорочене                          | the full name). For example, FOP IVANOV PETRO PETROVICH;                               |
|----------------------------------------------------------------------------|----------------------------------------------------------------------------------------|
| найменування, то Ви вказуєте повне найменування). Наприклад,               | • "E-mail" (in the format "user name @ mail_domain". You should specify the e-         |
| ФОП ІВАНОВ ПЕТРО ПЕТРОВИЧ ;                                                | mail address that you will use to participate in purchases, and will receive a         |
| • «Електронна пошта» (у форматі                                            | confirmation email). For example, g0677244079@gmail.com;                               |
| «ім'я_користувача@поштовий_домен». Необхідно вказувати                     | • «Phone» (the form of filling is +380000000000. It is necessary to specify the        |
| саму ту електронну адресу, якою Ви будете користуватися для                | telephone number of the person who will be engaged in purchases). For example,         |
| участі у закупівлях. На неї надійде лист-підтвердження                     | +380672212256;                                                                         |
| електронної адреси). Наприклад, g0677244079@gmail.com;                     | • "Password" (must be at least 8 characters, but not more than 20. We recommend        |
| • «Телефон» (форма заповнення +38000000000. Варто вказувати                | to indicate both letters and numerals);                                                |
| номер телефону особи, яка буде займатися закупівлями).                     | The form for filling in the "Subscribe to the mailing list" is optional.               |
| Наприклад, +380672212256;                                                  | But if you want to receive purchases by e-mail according to certain codes of the       |
| • «Пароль» (має бути не менше 8 символів, але не більше 20.                | state classifier and in separate regions, then you have the opportunity to subscribe   |
| Рекомендуємо зазначати як буквені, такі числові позначення);               | to the mailing list at once in the first step of the registration. You can read the    |
| Форма заповнення відомостей «Підписатися на розсилку                       | appropriate instructions separately.                                                   |
| закупівель» є необов'язковими полями.                                      | Next you need to familiarize yourself with the Regulations and the Accession           |
| Але якщо Ви бажаєте отримувати на електронну адресу                        | Agreement (by following the link to the corresponding title documents). Then,          |
| закупівлі за певними кодами державного класифікатора та за                 | select "I Agree to Use Personal Data and Receive Materials for Platform                |
| окремими регіонами, то Ви маєте можливість відразу на                      | Dissemination" and "I Agree to the Terms of the Agreement and the Accession            |
| першому кроці реєстрації підписатися на розсилку закупівель. З             | Agreement".                                                                            |
| відповідною інструкцією Ви можете ознайомитися окремо.                     |                                                                                        |
| Далі Вам необхідно ознайомитися із Регламентом та Договором приєднання     |                                                                                        |
| (шляхом переходу за посиланням на відповідні назви документів). Потім      |                                                                                        |
| поставте позначку «Погоджуюся на використання персональних даних та        |                                                                                        |
| отримання матеріалів розсилань майданчика» та «Погоджуюсь з умовами        | And at the and of the first resistration stop sligh "Continue Desistration"            |
| Регламенту та Договору приєднання».                                        | And at the end of the first registration step, click Continue Registration             |
| І на завершення першого кроку реєстрації натисніть «Продовжити реєстрацію» |                                                                                        |
|                                                                            | ПРОДОВЖИТИ РЕССТРАЦИО                                                                  |
| ПРОДОВЖИТИ РЕССТРАЦІЮ                                                      | and you will automatically go to the next                                              |
| і Ви автоматично перейдете на наступний                                    | registration step.                                                                     |
| крок реєстрації.                                                           |                                                                                        |
|                                                                            | An email with your login (your email is your login) and the password you provided      |
| про проходження першого кроку респраци вам оуде надіслано                  | when registering will be sent to you. Also the letter will contain a link for          |
| повідомлення на електронну пошту із зазначення вашого логіна (ним є ваша   | confirmation of the email address and a link to the video instruction for registration |
| міститиме посидання для підтрердження едектронної адреси та посидання на   | at the electronic platform "Ukrainian Universal Exchange"                              |
| відеоінструкціїю з реєстрації на електронному майданчику «Українська       |                                                                                        |

| універсальна біржа».                                             | Follow the link provided in the letter to confirm your email address |
|------------------------------------------------------------------|----------------------------------------------------------------------|
| Перейдіть за вказаним у листі посиланням для підтвердження Вашої |                                                                      |
| електронної адреси                                               |                                                                      |
|                                                                  |                                                                      |

| ~~-  | tender ProZorro/UUB   |
|------|-----------------------|
| Las. | Conder 1 1020110/0000 |

тендери ProZorro/Ууб повідомлення про успішну реєстрацію - Офіційний майданчик. Публічних закупівель tender.uub.com.ua + 30 серп.

| 2-й крок реєстрації                                                                     | 2nd step of registration                                                                       |
|-----------------------------------------------------------------------------------------|------------------------------------------------------------------------------------------------|
| Після натискання кнопки «Продовжити реєстрацію» Ви автоматично                          | After clicking the "Continue Registration" button, you'll automatically be switched            |
| перейшли на 2-й крок, де перед Вами відкривається сторінка реєстрації за                | to Step 2, where the registration page will be opened according to the "Profile" $\rightarrow$ |
| алгоритмом « <b>Профіль» → «Учасник».</b>                                               | "Participant" algorithm.                                                                       |
| Необхідно уважно та правильно заповнити обов'язкові інформаційні                        | Required information fields must be carefully and correctly filled in.                         |
| поля.                                                                                   | The following data is required:                                                                |
| Потрібно вказати такі дані:                                                             | • EDRPOU Code (if you are an individual or a physical person entrepreneur, then                |
| • Код ЄДРПОУ (якщо Ви є фізичною особою або фізичною особою-                            | you indicate the registration number of the taxpayer's account number). For                    |
| підприємцем, то Ви вказуєте реєстраційний номер облікової картки платників              | example, 1234567890;                                                                           |
| податків). Наприклад, 1234567890;                                                       | • Short title (note that "Short title" is automatically transferred to the "Member"            |
| • Коротка назва (зверніть увагу, що «Коротка назва» автоматично                         | field after the first step of registration).                                                   |
| переноситься у поле «Учасник» після проходження першого кроку реєстрації).              | • Full title (we recommend to indicate the full name, which is defined in the Unified          |
| • Повна назва (рекомендуємо вказувати повне найменування, що                            | State Register of Legal Entities, Individual Entrepreneurs and Public Associations).           |
| визначене у Єдиному державному реєстрі юридичних осіб, фізичних осіб-                   | For example, PHYSICAL PERSON- ENTREPRENEUR IVANOV PETRO PETROVICH;                             |
| підприємців та громадських формувань). Наприклад, ФІЗИЧНА ОБОБА-                        | • Full and short titles in English are optional fields for filling. If you will participate in |
| ПІДПРИЄМЕЦЬ ІВАНОВ ПЕТРО ПЕТРОВИЧ;                                                      | open trading with publication in English, that is, the expected value of the purchase          |
| • Повна та коротка назва англійською мовою є необов'язковими                            | will exceed 133 thousand Euros - for goods and services / 5 150 thousand Euros -               |
| <i>полями для заповнення</i> . Якщо Ви будете брати участь у відкритих торгах з         | for work, then the field's data must be filled out.                                            |
| публікацією англійською мовою, тобто очікувана вартість закупівлі                       | <ul> <li>Address where you specify the actual address of your organization, namely:</li> </ul> |
| перевищуватиме 133 тисячі євро – для товарі та послуг/ 5 150 тисяч євро - для           | 1. Country where the example "Ukraine" has already been entered.                               |
| робіт, то дані поля необхідно обов'язково заповнити.                                    | 2. Region or district. For ease of typing, you choose a region or district from the            |
| <ul> <li>Адреса, де Ви зазначаєте фактичну адресу Вашої організації, а саме:</li> </ul> | drop-down list. For example, Kyiv region.                                                      |
| 1. Країна, де вже введений приклад «Україна».                                           | 3. Postal code (specify a five-digit postal code of the post office, where the                 |
| 2. Область або регіон. Для зручності введення Ви обираєте область чи                    | participant is serviced). For example, 01030.                                                  |
| регіон із випадаючого списку. Наприклад, Київська область.                              | 4. Settlement (specify the name of the settlement with the type of settlement).                |
| 3. Поштовий індекс (необхідно вказати п'ятизначний код відділення                       | 5. Address in the settlement (specify the postal address in the above-mentioned                |
| поштового зв'язку, на обслуговування якого Ви перебуває учасник).                       | settlement in the format of street / lane / avenue, street name, house number, if              |
| Наприклад, 01030.                                                                       | there is an office / apartment / room number) For example, Ivan Franko street 16/2             |
|                                                                                         | Bank details:                                                                                  |

| 4. Населений пункт (необхідно вказати назву населеного пункту із                      | 1. MFO (it is necessary to enter MFO of the bank where the current account of the   |
|---------------------------------------------------------------------------------------|-------------------------------------------------------------------------------------|
| зазначенням типу населеного пункту). Наприклад, місто Київ або м. Київ).              | organization is opened). For example, 305299.                                       |
| 5. Адреса у населеному пункті (потрібно вказати поштову адресу у                      | 2. Bank (full name of the bank where the current account of the organization is     |
| вказаному вище населеному пункті у форматі вулиця/провулок/проспект,                  | served). For example, PUBLIC JOINT STOCK COMPANY COMMERCIAL BANK                    |
| назва вулиці, номер будинку, за наявності номер                                       | "PRIVATBANK".                                                                       |
| офісу/квартири/приміщення) Наприклад, вул. Івана Франка, буд. 16/2.                   | 3. Account - specify the current account of the organization.                       |
| • Банківські реквізити:                                                               | 4. Individual tax number. If you are a taxpayer, please indicate the tax number. If |
| 1. МФО (необхідно ввести МФО банку, у якому відкрито поточний рахунок                 | you are not a VAT payer, put a dash.                                                |
| організації). Наприклад, 305299.                                                      | •Head:                                                                              |
| 2. Банк (повна назва банку, у якому обслуговується поточний                           | 1. Name (last name, first name, patronymic) For example, IVANOV PETRO               |
| рахунок організації). Наприклад, ПУБЛІЧНЕ АКЦІОНЕРНЕ ТОВАРИСТВО                       | PETROVICH.                                                                          |
| КОМЕРЦІЙНИЙ БАНК «ПРИВАТБАНК».                                                        | 2. Position. For example - Director.                                                |
| <ol> <li>Рахунок - вказати номер поточного рахунку організації.</li> </ol>            | <ul> <li>Type of participation where you choose "Supplier".</li> </ul>              |
| 4. Індивідуальний податковий номер. Якщо Ви є платником податку на                    |                                                                                     |
| додану вартість, то вказуєте податковий номер. Якщо Ви не є платником ПДВ,            | Filling in the fields " <b>Promotion</b> " is optional.                             |
| то ставите прочерк.                                                                   | But if you received a promotional code and would like to participate in future      |
| • Керівник:                                                                           | promotions from the partners of the electronic platform "Ukrainian Universal        |
| <ol> <li>ПІБ(Прізвище, ім'я, по батькові)Наприклад, ІВАНОВ ПЕТРО ПЕТРОВИЧ.</li> </ol> | Exchange", then enter it in the appropriate field after saving the information you  |
| 2. Посада. Наприклад, директор.                                                       | entered previously.                                                                 |
| • Тип участі, де Ви обираєте «Постачальник».                                          |                                                                                     |
| Заповнення полів « <b>Промо-акція</b> » є не обов'язковим.                            |                                                                                     |
| Але якщо Ви отримали промокод та бажаєте приймати участь у майбутніх                  |                                                                                     |
| акціях від партнерів електронного майданчика «Українська універсальна                 |                                                                                     |
| біржа», то введіть його у відповідне поле <b>після збереження попередньо</b>          |                                                                                     |
| введеної Вами інформації.                                                             |                                                                                     |
|                                                                                       |                                                                                     |

#### Промо-код 🗅

Якщо Ви отримали промо-код та бажаєте приймати участь у майбутніх акціях від партнерів електронного майданчика "Українська універсальна біржа", введіть його у відповідне поле

Отриманий промо-код

|      | Які   | цо Ва | ас зареєструв | ав регіонал | ьний менеджер | Української у<br>Української у<br>У<br>У<br>У<br>У<br>У<br>У<br>У<br>У<br>У<br>У<br>У<br>У<br>У | ніверс | альної | If you've | been     | registered    | by a   | regional   | manager     | of the    | Ukrainian   | Universal |
|------|-------|-------|---------------|-------------|---------------|----------------------------------------------------------------------------------------------------|--------|--------|-----------|----------|---------------|--------|------------|-------------|-----------|-------------|-----------|
| бірж | і, то | ви Ви | зазначаєте    | числовий    | ідентифікатор | відповідного                                                                                                    | PM     | у полі | Exchange  | , then s | specify the r | numeri | cal identi | fier of the | respectiv | ve RM in th | e "Promo  |

| «Промокод». Наприклад, 0000.                                              | code" field. For example, 0000.                                                     |
|---------------------------------------------------------------------------|-------------------------------------------------------------------------------------|
| Якщо Ви зареєструвалися за промокодом, щоб був надісланий Вам на          | If you have registered with a promotional code that has been sent to you by e-mail, |
| електронну пошту, то саме його Ви зазначаєте у полі «Промокод».           | you will specify it in the "Promotional code" field.                                |
| Також Ви можете стати партнером електронного майданчика «Українська       | You can also become a partner of the electronic platform "Ukrainian Universal       |
| універсальна біржа». За додатковою інформацією щодо партнерської програми | Exchange". For additional information on the partnership program, call the hotline  |
| телефонуйте за номером гарячої лінії (044)-221-22-02.                     | number (044) -221-22-02.                                                            |
|                                                                           |                                                                                     |

#### Стати партнером 🔿

Ви можете стати партнером електронного майданчика "Українська універсальна біржа"

| Погоджуюсь з умовами партнерського договору та прошу |  |
|------------------------------------------------------|--|
| зареєструвати мій промо-код                          |  |

Код реферала

Зверніть увагу! Якщо Ви не зазначили дані в обов'язкові поля, то відповідне поле буде підсвічуватися рожевим кольором із повідомленням про необхідність зазначення інформації

Pay attention! If you did not specify the data in the required fields, the corresponding field will be highlighted in pink with the message about the need to specify the information

Загальний вигляд другого кроку реєстрації.

## Профіль розділ «Учасник»

General view of the second step of the registration.

Profile section «Participant»

-

|                            | ЦІЙНИЙ МАЙДАНЧИК<br>Лічних закупівель | No.        | f G<br>TECT | у in о      | + 38 (044) 221-22-02<br>гаряча ліны<br>g0677244079@gm | A Constraints of the second second s | редитований<br>йданчик<br>ВИЧ 🕞 |
|----------------------------|---------------------------------------|------------|-------------|-------------|-------------------------------------------------------|----------------------------------------------------------------------------------------------------|---------------------------------|
|                            |                                       | ЗАКУПІВЛІ  | РІЧНІ ПЛАНИ | договори    | ПРОФІЛЬ                                               |                                                                                                    |                                 |
|                            | Повідомлення                          | Користувач | Учасник     | Підписка    | Співробітники                                         | Розрахунки                                                                                                    |                                 |
| Стан<br>Створено<br>ЄДРПОУ | *                                     |            |             | Коротка наз | ва англійською мово                                   | ПІДТВЕРДИТИ<br>ПЕРЕВІРКА ЄДРПО                                                                                                    | vo                              |
| Коротка                    | назва •<br>НОВ ПЕТРО ПЕТРОВИЧ         |            |             |             |                                                       |                                                                                                    |                                 |
| Повна на                   | 3Ba *                                 |            |             |             |                                                       |                                                                                                    |                                 |
| Повна на                   | зва англійською мов                   | ою         |             |             |                                                       |                                                                                                    | КНОПКА<br>ЗВ'ЯЗКУ               |
| Адреса                     |                                       |            |             |             |                                                       |                                                                                                    | _                               |

| Адреса                      |        |                                   |   |
|-----------------------------|--------|-----------------------------------|---|
| Країна *                    |        | Поштовий індекс *                 |   |
| Україна                     | $\sim$ |                                   |   |
| Область або регіон *        |        | Населений пункт *                 |   |
| Івано-Франківська область   | $\sim$ |                                   |   |
| дреса у населеному пункті * |        |                                   |   |
|                             |        |                                   |   |
|                             |        |                                   |   |
| анківські реквізити         |        |                                   |   |
| MΦO *                       |        | Банк *                            |   |
|                             |        |                                   |   |
| <sup>о</sup> ахунок *       |        | Індивідуальний податковий номер * |   |
|                             |        |                                   |   |
| (                           |        |                                   |   |
| ерівник                     |        |                                   |   |
| 11Б *                       |        | Посада *                          |   |
|                             |        |                                   |   |
|                             |        |                                   |   |
| ПИП УЧАСТІ                  |        | Гип замовника                     |   |
| Люстачальник                |        |                                   | ~ |

| ПБ *                                                                                                    |                 |          | Посала *           |        |
|----------------------------------------------------------------------------------------------------|-----------------|----------|--------------------|--------|
|                                                                                                    |                 |          | Посида             |        |
|                                                                                                    |                 |          |                    |        |
|                                                                                                    |                 |          |                    |        |
| Тип участі                                                                                                    |                 |          | Тип замовника      |        |
| ○ Постачальник                                                                                                    |                 |          | Для потреб оборони | $\sim$ |
| 🔾 Закупівельник комерційн                                                                                                    | на компанія     |          |                    |        |
| <ul> <li>Закупівельник державна</li> </ul>                                                                                   | компанія        |          |                    |        |
|                                                                                                    |                 |          |                    |        |
|                                                                                                    |                 |          |                    |        |
| Промо-кол 🖨                                                                                                    |                 |          |                    |        |
| Промо-код 🗢                                                                                                    |                 |          |                    |        |
| Промо-код 🗙                                                                                                    |                 |          |                    |        |
| Промо-код 🕤                                                                                                    |                 |          |                    |        |
| Промо-код о<br>Стати партнером о                                                                                             |                 |          |                    |        |
| Промо-код о                                                                                                    |                 |          |                    |        |
| Промо-код о<br>Стати партнером о<br>Рахунок за ресстрацію                                                                    |                 |          |                    |        |
| Промо-код о<br>Стати партнером о<br>Рахунок за ресстрацію                                                                    |                 |          |                    |        |
| Промо-код о<br>Стати партнером о<br>Рахунок за ресстрацію<br>СТВОРИТИ РАХУНОК                                                | відеоінструкція | ЗБЕРЕГТИ |                    |        |
| Промо-код о<br>Стати партнером о<br>Рахунок за ресстрацію<br>СТВОРИТИ РАХУНОК                                                | відеоінструкція | ЗБЕРЕГТИ |                    |        |
| Промо-код о<br>Стати партнером о<br>Рахунок за ресстрацію<br>СТВОРИТИ РАХУНОК                                                | відеоінструкція | ЗБЕРЕГТИ |                    |        |
| Промо-код ©<br>Стати партнером ©<br>Рахунок за реєстрацію<br>СТВОРИТИ РАХУНОК                                                | відеоінструкція | ЗБЕРЕГТИ |                    |        |
| Промо-код ©<br>Стати партнером ©<br>Рахунок за ресстрацію<br>СТВОРИТИ РАХУНОК                                                | відеоінструкція | ЗБЕРЕГТИ |                    |        |
| Промо-код ©<br>Стати партнером ©<br>Рахунок за ресстрацію<br>СТВОРИТИ РАХУНОК<br>ОФІЦІЙНИЙ МАЙДАНЧИК<br>публічних закупівель | ВІДЕОІНСТРУКЦІЯ | ЗБЕРЕГТИ |                    |        |

Після внесення всіх необхідних даних необхідно натиснути кнопку «**Зберегти**». Відразу з'явитися повідомлення про те, що «Зміни виконано».

After entering all the necessary data, you need to click on the "Save" button.

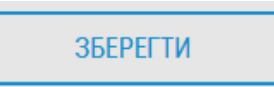

ЗБЕРЕГТИ

Тип участі

• Постачальник

○ Закупівельник комерційна компанія

○ Закупівельник державна компанія

Промо-код 🔿

|                       |                     | Повідомлення                       | ×       |         |
|-----------------------|---------------------|------------------------------------|---------|---------|
| Стати партнером 🕤     |                     | <ol> <li>Зміни виконано</li> </ol> |         |         |
|                       |                     |                                    |         |         |
| Рахунок за реєстрацію |                     |                                    |         | -       |
|                       |                     |                                    | Закрити |         |
| СТВОРИТИ РАХУНОК      | ПЕРЕГЛЯНУТИ РАХУНОК | 11                                 |         | БЕРЕГТИ |

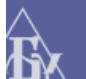

ОФІЦІЙНИЙ МАЙДАНЧИК ПУБЛІЧНИХ ЗАКУПІВЕЛЬ © 2016 Всі права захищено.

НОВИНИ ПРО НАС НАВЧАННЯ ПРО PROZORRO РЕГЛАМЕНТ ДОГОВОРИ ДОПОМОГА ТАРИФИ АЦСК ГАРАНТІЯ ПАРТНЕРАМ

Закрийте це повідомлення шляхом натискання кнопки «Закрити» або натисніть значок «хрестик».

Далі прогорніть сторінку вгору, де зліва відображено Ваш статус «Створено».

Close this message by clicking the "Close" button or clicking the "Cross" icon.

Next, turn the page up, where your status "Created" is displayed on the left.

# Стан Створено

# €ДРПОУ\*

Після натискання кнопки «Підтвердити» Ви засвідчите правильність заповнених Вами інформаційних полів та переведете свій профіль у статус «Підготовлено».

After clicking the "Confirm" button, you will verify the correctness of the fields filled in by you and transfer your profile to the "Prepared" status.

## Стан

Підготовлено

# €ДРПОУ\*

Про проходження другого кроку реєстрації Вам буде надіслано повідомлення на електронну пошту із зазначення. E-mail with the indication about the passage of the second step of the registration will be sent to you.

🗌 📩 tender ProZorro/UUB тендери ProZorro/Ууб повідомлення про реєстрацію другого кроку - Офіційний майданчик. Публічних закупівель tender.uub.com 30 серп.

Також Ви маєте можливість після збереження даних перевірити правильність внесеної інформації у поле «код ЄДРПОУ». Для цього необхідно натиснути «Перевірка ЄДРПОУ». Перед Вами відкриється вікно «Вибірка з ЄДРПОУ».

Якщо Ви правильно вказали дані, то Ви побачите наступне.

You also have the opportunity to check the correctness of the information entered in the field "EDRPOU code" after saving the data. To do this, you need to click on "Check EDRPOU". Window "Sample from EDRPOU" will open.

If you entered the data correctly, you will see the following.

| ОФІЦІЙНИЙ МАЙДАНЧИК       | Вибірка з ЄДРПОУ 🗙                                                                                                    |                                    |
|---------------------------|----------------------------------------------------------------------------------------------------|------------------------------------|
| ПУБЛІЧНИХ ЗАКУПІВЕЛЬ      | Унікальний ідентифікатор<br>7741935                                                                                            | il.com : ФОП ІВАНОВ ПЕТРО ПЕТРОВИЧ |
|                           | Стан суб'єкта<br>beingTerminated                                                                                               | ~ 1                                |
|                           | Текстове відображення стану суб'єкта<br>в стані припинення                                                                     |                                    |
|                           | "UA-EDR"<br>UA-EDR                                                                                                    |                                    |
| Повідомлення              | Повна назва організації<br>ІВАНОВ ПЕТРО ПЕТРОВИЧ                                                                               | Розрахунки                         |
| Стан                      | Коротка назва організації<br>ІВАНОВ ПЕТРО ПЕТРОВИЧ                                                                             | ПІДТВЕРДИТИ                        |
| Створено                  | Посилання на екземпляр з деталізованою інформацію<br>https://26c1a60e4e1bdf35df4af950d7f5bf54.nais.gov.ua/1.0/subjects/7741935 | ПЕРЕВІРКА ЄДРПОУ                   |
| €ДРПОУ*                   |                                                                                                    | D                                  |
| 1234567890                |                                                                                                    |                                    |
| Коротка назва *           |                                                                                                    |                                    |
| ФОП ІВАНОВ ПЕТРО ПЕТРОВИЧ |                                                                                                    |                                    |
| Повна назва *             |                                                                                                    |                                    |
|                           | Закрити                                                                                                    |                                    |

Якщо Ви вказали інформацію у полі «код ЄДРПОУ» з помилкою, то після перевірки поля «код ЄДРПОУ» з'явиться повідомлення: «За Вашим запитом нічого

не знайдено».

If you entered the information in the "EDRPOU code" field with an error, then after checking the "EDRPOU code" field, a message will be displayed: "There was nothing found on your request".

| Вибірка з ЄДРПОУ                    | ×       |
|-------------------------------------|---------|
| Повідомленя                         |         |
| За Вашим запитом нічого не знайдено |         |
|                                     |         |
|                                     |         |
|                                     |         |
|                                     |         |
|                                     |         |
|                                     |         |
|                                     |         |
|                                     |         |
|                                     | 3       |
|                                     | -       |
|                                     |         |
|                                     |         |
|                                     |         |
|                                     |         |
|                                     |         |
|                                     |         |
|                                     | -       |
|                                     |         |
|                                     |         |
|                                     | <br>    |
|                                     | Закрити |
|                                     |         |

## 3-й крок реєстрації

Далі Вам необхідно самостійно перейти у поле «Користувач» за алгоритмом **«Профіль»** — **«Користувач»** для того, щоб визначити особу, яка буде здійснювати всі активні дії для участі у закупівлях через електронний майданчик.

## 3rd step of registration

Next you need to independently go to the "User" field by the "**Profile**" → "User" algorithm in order to identify the person who will make all active actions for participation in purchases on the electronic platform.

|                                                                                                    | ооцийний майданчик<br>публічних закупівель                       | ЗАКУПІВЛІ          | f G<br>тест<br>РІЧНІ ПЛАНИ | у іп •<br>говий режим<br>договори                                                                                                    | + 38 (044) 221-22-0<br>гарача лінія<br>90677244079@4<br>ПРОФІЛЬ | 2 Prozorro Ma<br>Invalide SAXVIII MAR<br>Imail.com : ФОП IBAHOB ПЕТРО ПЕТРО                                                                                                    | едитовичий<br>Иданник            | Î               |               |                  |                 |
|----------------------------------------------------------------------------------------------------|------------------------------------------------------------------|--------------------|----------------------------|----------------------------------------------------------------------------------------------------|-----------------------------------------------------------------|----------------------------------------------------------------------------------------------------|----------------------------------|-----------------|---------------|------------------|-----------------|
|                                                                                                    | Повідомлення                                                     | Користувач         | Учасник                    | Підписка                                                                                                    | Співробітники                                                   | Розрахунки                                                                                                    |                                  | 1               |               |                  |                 |
|                                                                                                    | Прізвище Ім'я По-батькові •                                      |                    |                            | Ім'я Прізвиц                                                                                                    | це англійською мов                                              | ою                                                                                                    |                                  |                 |               |                  |                 |
|                                                                                                    | Електронна пошта •<br>g0677244079@gmail.com                      |                    |                            | Мобільний т<br>+380672212                                                                                                    | елефон<br>256                                                   |                                                                                                    |                                  |                 |               |                  |                 |
|                                                                                                    | ім:я_користувача@поштовия_домен<br>Тестові операції (без юридичн | иих наслідків) 🛛 🗹 |                            | +380001234561                                                                                                    |                                                                 |                                                                                                    |                                  |                 |               |                  |                 |
|                                                                                                    | ЗБЕРЕГТИ<br>Зміна паролю                                         |                    |                            |                                                                                                    |                                                                 |                                                                                                    |                                  |                 |               |                  |                 |
|                                                                                                    | Новий пароль                                                     |                    |                            | Попередній                                                                                                    | пароль                                                          |                                                                                                    |                                  |                 |               |                  |                 |
|                                                                                                    | Підтвердження паролю                                             |                    |                            |                                                                                                    |                                                                 |                                                                                                    |                                  | 0               |               |                  |                 |
|                                                                                                    | ЗБЕРЕГТИ                                                         |                    |                            |                                                                                                    |                                                                 |                                                                                                    |                                  |                 |               |                  |                 |
| Потрібно обов'язк                                                                                                    | ково вказати такі да                                             | әні:               |                            |                                                                                                    |                                                                 | Required to speci                                                                                                    | ify the follow                   | ving:           |               |                  |                 |
| <ul> <li>Прізвище, ім'я, по батькові контактної особи;</li> </ul>                                                                                              |                                                                  |                    |                            |                                                                                                    | • Last name, first name and patronymic of the contact person;   |                                                                                                    |                                  |                 |               |                  |                 |
| • Електронн                                                                                                    | іа пошта (зверні <sup>.</sup>                                    | ть увагу,          | що «Елеі                   | ктронна                                                                                                    | пошта»                                                          | E-mail (note that<br>is at a tage of the second second sec | at "E-mail" is<br>a ciotration \ | automatically   | y transferred | to the "User"    | field after the |
| автоматично переноситься у поле «Користувач» після<br>проходження першого кроку реєстрації);<br>• Ім'я та прізвище англійською мовою є необов'язковими полями. |                                                                  |                    | після                      | <ul> <li>The English name and last name are optional fields for filling. If you will conduct</li> <li>open trading with publication in English, that is, the expected value of the purchase</li> </ul> |                                                                 |                                                                                                    |                                  |                 |               |                  |                 |
|                                                                                                    |                                                                  |                    | полями                     |                                                                                                    |                                                                 |                                                                                                    |                                  |                 |               |                  |                 |
| для запое                                                                                                    | знення. Якщо Ви                                                  | будете п           | роводити                   | відкриті <sup>-</sup>                                                                                                    | горги з                                                         | ,<br>will exceed 133 th                                                                                                    | housand Eur                      | os - for goods  | and services  | / 5 150 thous    | and euros - for |
| публікаціє                                                                                                    | ю англійською                                                    | мовою,             | тобто очі                  | кувана і                                                                                                    | артість                                                         | work, then this fie                                                                                                    | eld should be                    | e completed)    |               |                  |                 |
| закупівлі г                                                                                                    | перевищуватиме 1                                                 | 33 тисячі є        | вро – для                  | товарі та                                                                                                    | послуг/                                                         | <ul> <li>Mobile phone (t</li> </ul>                                                                                                    | the form of f                    | illing is +3800 | 000000000. It | ; is necessary t | o indicate the  |
| 5 150 тисяч євро - для робіт, то дане поле необхідно заповнити)                                                                                                |                                                                  |                    |                            |                                                                                                    | нити)                                                           | phone number of the person who will be engaged in purchases). For example,                                                                                                    |                                  |                 |               |                  |                 |

Мобільний телефон (форма заповнення +380000000000. Варто вказувати номер телефону особи, яка буде займатися закупівлями). Наприклад, +380672212256. Якщо Ви вказували
 +380672212256. Іf you indicated the phone number in step 1 of the registration, then it automatically duplicates the profile in the "User" section);
 After filling in the information fields, click on the "Save" button.

| номер телефону на 1-у кроці реєстрації, то він автоматично            | In the "User" section, you can also change the password for access to the electronic |
|-----------------------------------------------------------------------|--------------------------------------------------------------------------------------|
| дублюється профіль у розділ «Користувач»);                            | platform.                                                                            |
| Після заповнення інформаційних полій Ви натискаєте кнопку «Зберегти». |                                                                                      |
| У розділі «Користувач» Ви можете також змінювати пароль доступу до    |                                                                                      |
| електронного майданчика.                                              |                                                                                      |
|                                                                       | Thank you for registering on the electronic platform "Ukrainian Universal            |
|                                                                       | Exchange"!                                                                           |
|                                                                       |                                                                                      |
| Дякуємо за реєстрацію на електронному майданчику «Українська          |                                                                                      |
| універсальна біржа»!                                                  |                                                                                      |
|                                                                       |                                                                                      |